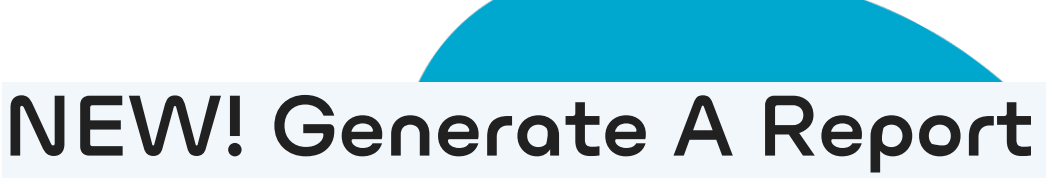

Last Modified on 03/14/2025 1:37 pm EDT

1. From the My Data dropdown menu, select Reports.

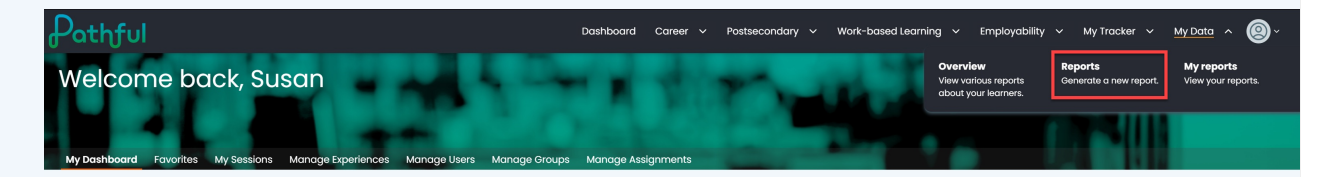

- 2. Select the desired Report.
  - a. Hover over the "i" icon to read a short explanation of the report.
  - b. New reports are labeled "New."

| Pathful                                                                                                    | Dashboard                                                                          | Career v Postsecondary v Work-based Learning v Employability v My Tracker v My Data                                                                                                    | • <b>@</b> - |
|----------------------------------------------------------------------------------------------------|------------------------------------------------------------------------------------|----------------------------------------------------------------------------------------------------|--------------|
| Reports                                                                                                    |                                                                                    |                                                                                                    |              |
| Overview Reports My Reports                                                                                                    |                                                                                    |                                                                                                    |              |
|                                                                                                    |                                                                                    |                                                                                                    |              |
| Usage reports User Total Usage Report - New ① Site Total Usage Report ①                                                                                                    |                                                                                    | Flextessons & Assignment Reports         • Flextesson Assignment Progress by Student (0)         • Assignment Details (0)         • Flextesson Progress By Student (0)         • Flextessons (0) |              |
| Activity reports         WBL S           • Exploration by Career ①         • WBL S           • Exploration by Cluster ①         • Career           • Career Chack ②         • Career           • Career Videos Watched ③         • Employ | Session Participation ©<br>er Favorites ①<br>er Journals ①<br>oyability Journals ① | Favorite Scholarships ①     Employability Course Report ①     Favorite Schools ①     WBL Session Summary Report ①     WBL Videos Report ①                                                        |              |
| Student Artifacts           Postsecondary Plans ①           Cover Latters ②           Gool Setting - New ②           Resumes ③                                                                                                    |                                                                                    | Status reports  Assessment Overview   Assessment Results                                                                                                    |              |

- 3. Complete all of the required and desired filters.
- 4. Select Show Results.
- 5. To **Save** the Report:
  - a. Select Save Report
  - b. Name the Report
  - c. Select Save
  - d. Note: when you save a report, you are saving the filters, not the data. If you need to save specific data, it is best practice to run the desired report and then Export the data

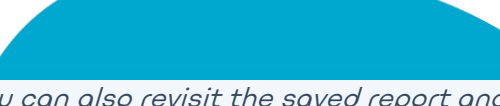

and save it locally. You can also revisit the saved report and adjust the date filters as needed.

- 6. To **Export** a Report:
  - a. Select Export
  - b. Save the downloaded file locally

| ← Back to My Reports          |                     |            |            |  |
|-------------------------------|---------------------|------------|------------|--|
| Assessment Overview           |                     |            |            |  |
| Select filters for the report |                     |            |            |  |
| Last 30 Days                  | ∨ Uicenses          | Select All | t grade(s) |  |
| Groups                        | Select user type(s) | V Use      | name       |  |
| First Name                    | Last Name           | SIS        | >          |  |
| Unique ID                     |                     |            |            |  |
|                               |                     |            |            |  |
| Show Results Save Report Expo | rt Resulta          |            |            |  |
|                               |                     |            |            |  |
|                               |                     |            |            |  |
|                               |                     |            |            |  |
|                               |                     |            |            |  |
|                               |                     |            |            |  |
|                               |                     |            |            |  |
|                               |                     |            |            |  |
|                               |                     |            |            |  |
|                               |                     |            |            |  |
|                               |                     |            |            |  |
|                               |                     |            |            |  |
|                               |                     |            |            |  |
|                               |                     |            |            |  |
|                               |                     |            |            |  |
|                               |                     |            |            |  |
|                               |                     |            |            |  |
|                               |                     |            |            |  |
|                               |                     |            |            |  |
|                               |                     |            |            |  |
|                               |                     |            |            |  |
|                               |                     |            |            |  |